### SINA 快速上线手册

### 1.1 设备到手后先向安科耐特公司索要设备现有 IP 地址,或者连接显示器键盘,当设

备处于启动界面后,输入 ip add,然后进行查看当前设备的

ip

| sina@sina:~\$ ip add                                                                                                    |
|----------------------------------------------------------------------------------------------------|
| 1: lo: <loopback,up,lower_up> mtu 65536 qdisc noqueue state UNKNOWN group default qlen 1000</loopback,up,lower_up>                       |
| link/loopback 00:00:00:00:00 brd 00:00:00:00:00:00                                                                                       |
| inet 127.0.0.1/8 scope host lo                                                                                                    |
| valid lft forever preferred lft forever                                                                                                  |
| inet6 ::1/128 scope host                                                                                                    |
| valid lft forever preferred lft forever                                                                                                  |
| 2: ens33: <broadcast,multicast,up,lower up=""> mtu 1500 qdisc pfifo fast state UP group default glen 1000</broadcast,multicast,up,lower> |
| Link/ether_00:0c:29:19:86:51 brd ff:ff:ff:ff:ff                                                                                          |
| inet 10.5.1.243/24 brd 10.5.1.255 scope global ens33                                                                                     |
| valid lft forever preferred lft forever                                                                                                  |
| inet6 fe80::20c:29ff:fe19:8651/64 scope link                                                                                             |
| valid lft forever preferred lft forever                                                                                                  |
| 3: docker0: <no-carrier,broadcast,multicast,up> mtu 1500 qdisc noqueue state DOWN group default</no-carrier,broadcast,multicast,up>      |
| link/ether 02:42:8c:62:5d:af brd ff:ff:ff:ff:ff                                                                                          |
| inet 172.17.0.1/16 brd 172.17.255.255 scope global docker0                                                                               |
| valid lft forever preferred lft forever                                                                                                  |
| sina@sina:~\$                                                                                                    |
|                                                                                                    |
|                                                                                                    |

#### 1.2 设备接线:

设备接线默认接最左侧的 lan 口, 注意不是管理口

#### 1.3 登录设备:

1) 当我们知道设备 ip 后, 推荐使用 xshell, 或者是其他 SSH 使用网线通过电脑和设

备 lan 口直连,从而访问设备信息界面去修改一些参数。Xshell 示例如图,地址就

是上边我们获取到的地址,用户名默认 sina, 密码 2Zhlmc6

| 类别( <u>C</u> ):       |                  |            |        |  |
|-----------------------|------------------|------------|--------|--|
| □连接                   | 连接               |            |        |  |
| □ 用户身份验证 ● 引用户身份验证    | 常规               |            |        |  |
| 登录脚本                  | 名称( <u>N</u> ):  | 10.5.1.243 |        |  |
| □ SSH<br>□ 安全性        | 协议(P):           | SSH        | ~      |  |
| 一 <b>隧道</b><br>— SFTP | 主机( <u>出</u> ):  | 10.5.1.243 |        |  |
| TELNET<br>RLOGIN      | 端口号( <u>O</u> ): | 22         |        |  |
|                       | 说明( <u>D</u> ):  |            | ^      |  |
| 保持活动状态                |                  |            | $\sim$ |  |
|                       |                  | <u>y.</u>  |        |  |

## EQU

| 类别( <u>C</u> ):                                          |                                                  |                                                    |    |                |
|----------------------------------------------------------|--------------------------------------------------|----------------------------------------------------|----|----------------|
| □ <del>连接</del><br>□ 用户身份验证                              | 连接 > 用户身份验证<br>请选择身份验证方法和其它参数。                   |                                                    |    |                |
| - 登录旗小村<br>- 登录脚本<br>⊟ SSH                               | 使用此部分以节省登录时间。但是,为了最大限度地提高安全性,如果担心安全问题,建议您将此部分留空。 |                                                    |    |                |
| -安全性<br>- <b>隧道</b><br>SFTP<br>-TELNET<br>-RLOGIN<br>-串口 | 用户名(U):<br>密码( <u>P</u> ):                       | sina<br>•••••                                      |    |                |
| - 代理<br>- 保持活动状态<br>□ <b>终端</b>                          | 方法( <u>M</u> ):                                  | Password  Public Key  Keyboard Interactive  GSSAPI |    | 设置( <u>S</u> ) |
| - VI 模式<br>- 高级<br>- <b>外观</b><br>- 窗口                   |                                                  | PKCS11 CAPI                                        |    | 上移(U)<br>下移(D) |
| □ 突出<br>□ 高级<br>□                                        |                                                  |                                                    |    |                |
|                                                          |                                                  | 连接                                                 | 确定 | 取消             |

2) 连接成功后输入 su - root, 然后提示输入 root 密码也就是 2Zhlmc6, 然后输入 cd /

### 1.4 修改设备 IP 地址为内网地址

输入 vim /etc/network/interfaces 然后回车,进入如下界面,设置设备网口为静态 IP 地址,输入 i 进行编辑,编辑还以后按键盘左上角的 esc 退出编辑模式,然后输入 :wq! 这个的意思是保存退出。

### EQU

| # This file describes the network interfaces available on your system<br># and how to activate them. For more information, see interfaces(5). |
|----------------------------------------------------------------------------------------------------|
| <pre>source /etc/network/interfaces.d/*</pre>                                                                                                 |
| # The loopback network interface                                                                                                    |
| auto to<br>iface lo inet loopback                                                                                                    |
| # The primary network interface                                                                                                    |
| allow-hotplug ens33                                                                                                    |
| address 10.5.1.242                                                                                                    |
| netmask 255.255.255.0                                                                                                    |
| gateway 10.5.1.1                                                                                                    |

1.5 修改系统相关配置:

输入 vim /home/sina/custom\_eq\_release/.env , 然后回车,将如下框内的参数都改为上边

设置的 IP, 修改方法和上边类似, 输入 i 启用编辑, 然后编辑完以后 esc, 然后输入 :wq!

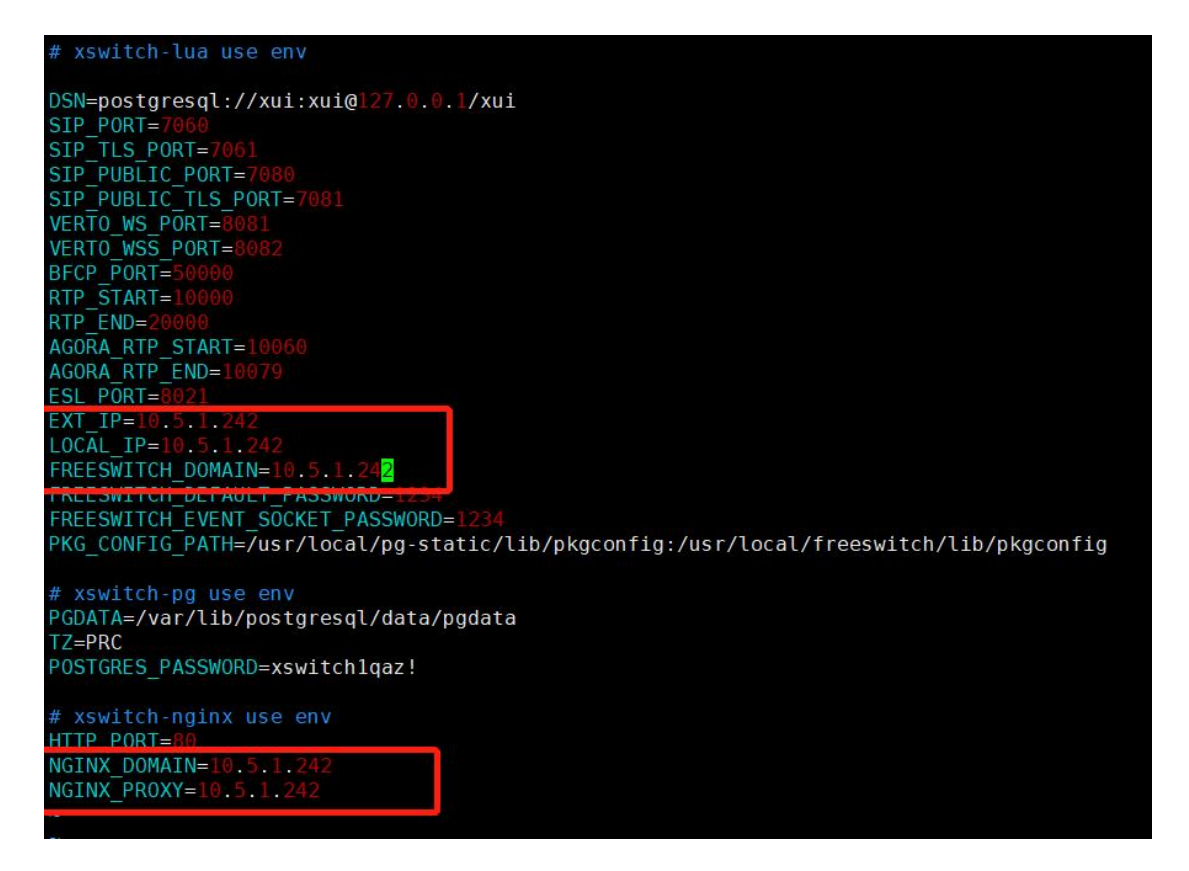

1.6 重启设备, 输入 reboot, 然后回车。然后直连电脑的线连接内网交换机, 电脑连接

内网,修改的新 ip 重新连接 SSH

1.7 使用如上 su - root 登录系统。然后输入 cd /home/sina/custom\_eq\_relesse/ 进入这个

目录

COMMERCIAL IN CONFIDENCE

# EQU

- 1) 目录下执行 make down;make up
- 2) 输入 bash update.sh

1.8 使用新 IP 在 web 登录 (默认账号密码是 admin, Equiinet.cn/1234, 或者是

### Eq@PaSsW0rd)

| <ul> <li>← → C △ ▲ 不安全   10.5.1.242/#/</li> <li>3 局域网共穿时提示 </li> <li>◆ .vina - wiki ◆ Link+ POWERED</li> </ul> | 🎸 Equiinet企业云通 🧿 sina.equiinet.cr:8 🔇 劇信平台 | S Convertio — 文件 | <ul> <li>Q (2) ☆ □</li> <li>(1) (2) (3) (3) (3) (3) (3) (3) (3) (3) (3) (3</li></ul> |
|----------------------------------------------------------------------------------------------------|--------------------------------------------|------------------|--------------------------------------------------------------------------------------|
|                                                                                                    |                                            |                  |                                                                                      |
|                                                                                                    | 间说"以上的[1987日头中] 自我感到自己外班<br>名 调验入用户名       |                  |                                                                                      |
|                                                                                                    | 合 減強入差耗 Ø Ø ⑦                              |                  |                                                                                      |

1.9 后续配置请联系安科耐特技术工程师

. . . . . . . . . .